| 【会員区分】 ※<br>プレスの方ですか? | ○はい ◉ いいえ                                                                                                    | (1)「学生」の方ですか?で「いいえ」<br>を選択したときの画面      |  |
|-----------------------|----------------------------------------------------------------------------------------------------|----------------------------------------|--|
| 学生の方ですか?              | ○はい ◉ いいえ                                                                                                    |                                        |  |
| 原子力学会の会員ですか?          | ●はい ○いいえ                                                                                                    | (2)この画面で「学会員」?に対し「はい」を選択しても画面は変わらない    |  |
| 右記の会員(主催・共催者)の方ですか?   | <ul> <li>● はい</li> <li>SNW会員(シニア・ネットワーク会員)</li> <li>□ エネルギー会員(エネルギー問題に発言する会)</li> <li>□ EEE会員(エネルギー戦略研究会)</li> <li>○ いいえ</li> <li>CPD(技術者継続般力開発)登録ご希望の方は、原子力学会会員委員を記載くだ</li> </ul> |                                        |  |
| 原子力学会会員番号             | さい。<br>1234567                                                                                                    | 「原子力学会員?」で「はい」を選択<br>した方は、画面が変わらにので、次の |  |
| 講師の方ですか?              | ○ はい ● い                                                                                                    | 質問(主催・共催者)ですか?で「はい」                    |  |
| 【出欠】                  |                                                                                                    | 「いいえ」を選択をする。                           |  |
| 出席・欠席 💥               | ◉ 出席 ○ 欠席                                                                                                    |                                        |  |
|                       | 申し込み                                                                                                    |                                        |  |

| プレスの方ですか<br>学生の方ですか | ? ○はい ◉ いいえ<br>? ○はい ◉ いいえ                                                                                 | (3)「学会員?」で「はい」を選択し<br>て「主催・共催者?」で「はい」を                      |
|---------------------|----------------------------------------------------------------------------------------------------|-------------------------------------------------------------|
| 原子力学会の会員ですか         | ? ⊚はい 0 いいえ                                                                                                | 速 がした 場合                                                    |
| 右記の会員(主催・共催者)の方ですか  | <ul> <li>? ● はい</li> <li>SNW会員(シニア・</li> <li>マ エネルギー会員(エネ</li> <li>? EEE会員(エネルギー</li> <li>○ いいえ</li> </ul> | ネットワーク会員)原子力学会員で SNW なパルギー問題に発言するどの会員は、この項で選戦略研究会)択チェックを入れる |
| 原子力学会会員番            | CPD(技術者継続能力開発<br>さい。<br>1234567                                                                            | 1)登録ご希望の方は、原子力学会会員番号を記載くだ                                   |
| 講師の方ですか             | ? 🔿 はい 🖲 いいえ                                                                                               |                                                             |
| 【出欠】<br>出席・欠席 :     | <ul> <li>※ <ul> <li>③ 出席 〇 欠席</li> <li>申し込み</li> </ul> </li></ul>                                          | <ol> <li>SNW 会員かなどを選択、CPD 登録などを実施して「申込」をする。</li> </ol>      |

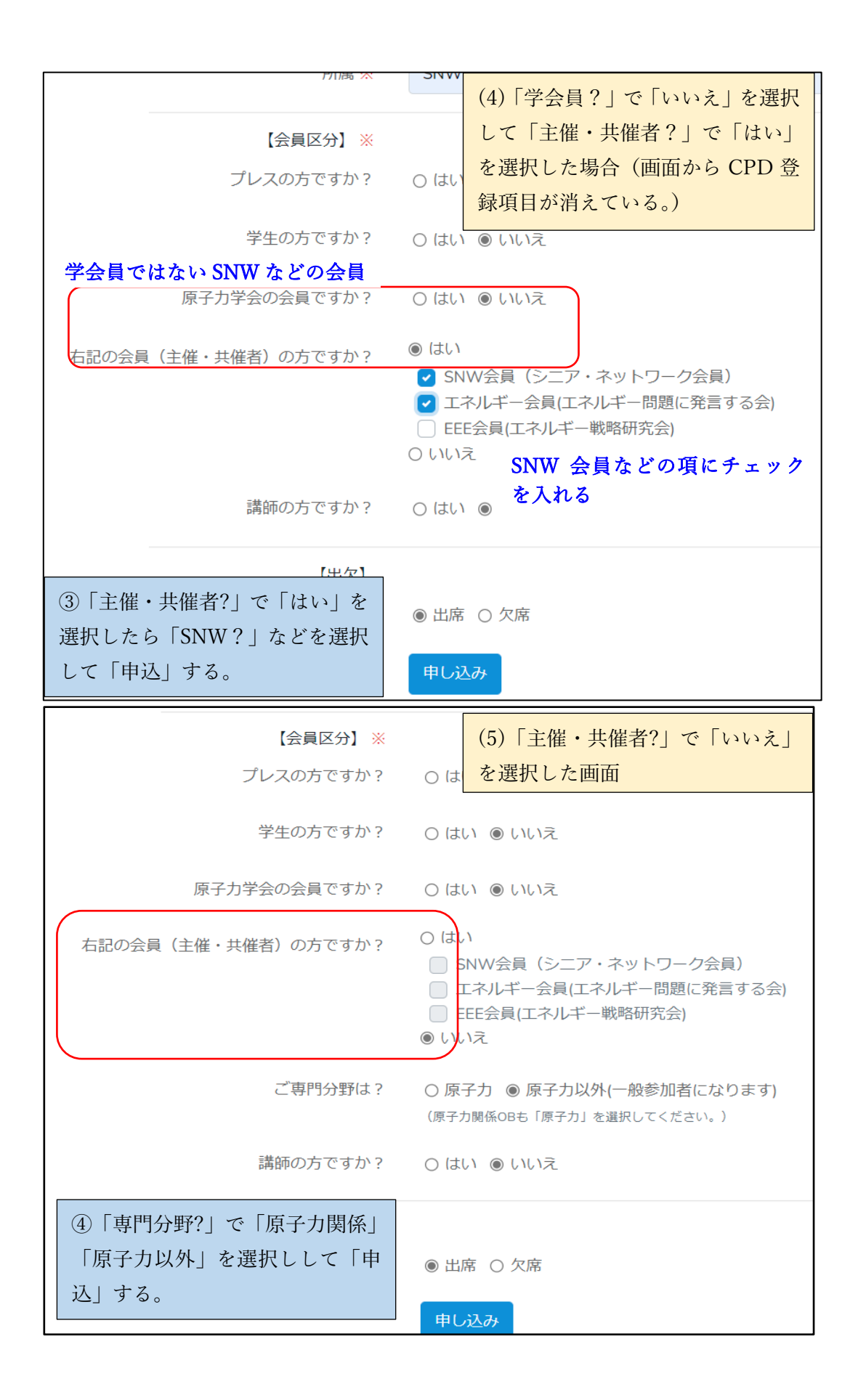